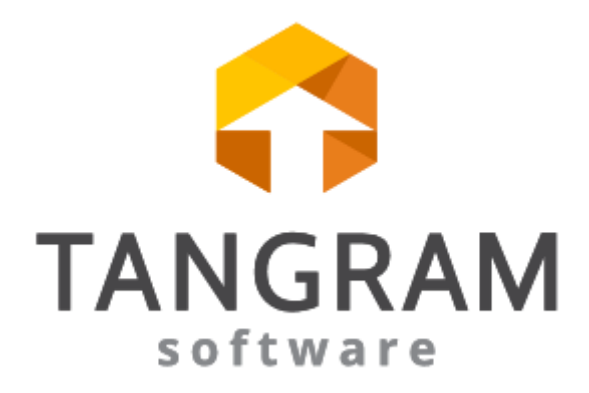

Evidencia zápožičiek v PC kase verzia 20

# Obsah

| Evidencia zápožičky tovaru v PC kase                      | 2 |
|-----------------------------------------------------------|---|
| Výdaj tovaru na zápožičku                                 | 2 |
| Vrátenie tovaru zo zápožičky                              | 3 |
| a) Vrátenie všetkého tovaru z dodacieho listu (zápožičky) | 3 |
| b) Vrátenie časti tovaru z dodacieho listu (zápožičky)    | 6 |
| Platba za tovar vydaný na zápožičku                       | 8 |

# Evidencia zápožičky tovaru v PC kase

Od verzie Tangram PC kasa v.19.01 nastala zmena v spôsobe evidencie zápožičky tovaru v PC kase. Funkcionalita otvorených účtov je teraz určená iba pre reštauračný režim.

Pri zápožičke tovaru – výdaj tovaru bez úhrady – sa v PC kase vydáva tovar na dodací list, ktorý sa potom uhradí buď celý alebo sa vrátený tovar zaeviduje ako storno dodacieho listu či vrátenie tovaru. Vrátiť alebo uhradiť zapožičaný tovar je pri tomto spôsobe možné na ľubovoľnej PC kase, nielen na tej, kde bola zápožička vystavená.

## Výdaj tovaru na zápožičku

Stlačte tlačidlo *Firma* a vyhľadajte požadovaného odberateľa (manuálne v zozname odberateľov, pomocou filtra alebo zosnímaním karty).

|       |               |                        |          | s          | treda 29.01.2 | 2020 10:30:27  |          |     |           |       |            |            |        |
|-------|---------------|------------------------|----------|------------|---------------|----------------|----------|-----|-----------|-------|------------|------------|--------|
|       | TAN           | GR/                    | ٩M       |            | F2            | F6 🟹           | F4       | F3  | <u>()</u> | F1 🧑  | F7         | F11 🔒      | Alt+F4 |
|       | SOTEW         | are                    |          |            | rroubj        | Kentrola ceny  | Pokladňa |     | Prehl'ady | Pomoc | Nastavenie | Odhlásenie | Koniec |
| Dáun  | 1: 29.01.2020 | : Cenová               | skupina: | 001: Zá    | kaznícka zl   | ava: 2%        |          |     |           |       |            |            |        |
| Firma | : DEMO1234    | ,<br>56. <b>12</b> 345 | 6 Demo   | s.r.o., po | obočka 40     |                |          | - > |           |       |            |            |        |
| Pohle | dávky: 175,00 | /10000,0               | 0; Po sp | atnosti:   | 0,00/2000,    | ,00; Zostatok: | 9825.00  |     |           |       |            |            |        |
| ш     | Kód a názov   | LUVIII                 |          |            | _             | _              |          |     |           |       |            |            |        |
| #     | Množstvo      | Cena                   | Spolu    | Zľava      | Akcia         | J.cena         | Zľ.tov.  | Dph | Censkup   |       |            |            |        |
|       |               |                        |          |            |               |                |          |     |           |       |            |            |        |

Štandardným postupom zadávajte požadované tovary.

|                       |                                                  |                                |                                        | Str                                     | eda 29.01.20                          | 20 10:33:06 🤇            |                |         |           |               |   |                      |                   |                      |
|-----------------------|--------------------------------------------------|--------------------------------|----------------------------------------|-----------------------------------------|---------------------------------------|--------------------------|----------------|---------|-----------|---------------|---|----------------------|-------------------|----------------------|
|                       | Softw                                            | GR.<br>are                     | AM                                     | F2                                      | Predaj                                | F6 📝<br>Kontrola ceny    | F4<br>Pokladňa | F3<br>F | Orehl'ady | F1 🧿<br>Pomoc | F | 7<br>Nastavenie      | F11<br>Odhlásenie | Alt+F4               |
| Dátu<br>Firm<br>Pohľa | m: 29.01.2020;<br>a: DEMO1234;<br>adávky: 175,00 | ; Cenová<br>56.1234<br>/10000, | á skupina:<br>56 Demo s<br>00; Po spla | 001; Záka<br>s.r.o., pob<br>atnosti: 0, | aznícka zľa<br>počka 40<br>,00/2000,0 | ava: 2%<br>)0; Zostatok: | 9825,00        |         |           |               |   |                      | 132               | 2,50                 |
| #                     | Kód a názov<br>Množstvo                          | tovaru<br>Cena                 | Spolu                                  | Zľava A                                 | kcia                                  | J.cena                   | Zľ.tov.        | Dph     | Censkup   |               |   |                      |                   |                      |
| 01                    | 048 - Cola Ze<br>100 ks                          | ro<br>1,23                     | 123,00                                 | 2%                                      |                                       | 1,25                     |                | 20% A   | 001       |               |   | Escape<br>Zmaž       |                   | F8<br>Zmaž           |
| 02                    | 051 - Chlieb<br>50 ks                            | <b>40g</b><br>0,07             | 3,50                                   | 2%                                      |                                       | 0,07                     |                | 20% A   | 001       |               |   | doklad               |                   | položku              |
| 03                    | 052 - Tatársk<br>20 ks                           | a omáčk<br>0,15                | t <b>a 20g</b><br>3,00                 | 2%                                      |                                       | 0,15                     |                | 20% A   | 001       |               |   | NumPad -<br>Tovarová | Ctrl+F12<br>Firma | F5<br>Cenník         |
| 04                    | <b>053 - Kečup</b><br>20 ks                      | <b>20g</b><br>0,15             | 3,00                                   | 2%                                      |                                       | 0,15                     |                | 20% A   | 001       |               |   |                      |                   |                      |
|                       |                                                  |                                |                                        |                                         |                                       |                          |                |         |           |               |   | Zákaznícka<br>zľava  | Cena              | NumPad *<br>Množstvo |

Stlačte tlačidlo Celkom.

|   |                         | TAN<br>softwa                                  | GR/                            | ٩M                               | 2                                | Streda 29.01.2<br>F2<br>Predaj        | 2020 10:31:52                | F4           | F3 O                      | F1 O | F | 7<br>Q<br>Nastavenie          | F11<br>Odhlásenie | Alt+F4                |
|---|-------------------------|------------------------------------------------|--------------------------------|----------------------------------|----------------------------------|---------------------------------------|------------------------------|--------------|---------------------------|------|---|-------------------------------|-------------------|-----------------------|
|   | Dátun<br>Firma<br>Pohľa | n: 29.01.2020;<br>: DEMO12345<br>dávky: 175,00 | Cenová<br>56.12345<br>/10000,0 | skupina:<br>6 Demo<br>10; Po spl | 001; Zá<br>s.r.o., p<br>atnosti: | akaznícka z<br>obočka 40<br>0,00/2000 | fava: 2%<br>,00; Zostatok:   | 9825,00      |                           |      |   |                               | 13                | 2,50                  |
|   | #                       | Kód a názov<br>Množstvo                        | <b>tovaru</b><br>Cena          | Spolu                            | Zľava                            | Akcia                                 | J.cena                       | Zľ.tov.      | Dph Censkup               |      |   |                               |                   |                       |
|   | 01<br>02                | 048 - Cola Ze<br>100 ks<br>051 - Chlieb 4      | ro<br>1,23<br>40g              | 123,00                           | 2                                | Výber dokl                            | adu                          |              |                           | ×    |   | Escape<br>Zmaž<br>doklad      |                   | F8<br>Zmaž<br>položku |
|   | 03<br>04                | 052 - Tatársk<br>20 ks<br>053 - Kečup 2        | a omáčka<br>0,15<br>20g        | a <b>20g</b><br>3,00             | 24                               | F2                                    | Účtenka<br>K úhrade 132,50   |              |                           |      |   | NumPad -<br>Tovarová<br>zľava | Ctrl+F12<br>Firma | F5<br>Cenník          |
|   |                         | 20 ks                                          | 0,15                           | 3,00                             | 2                                |                                       | Dodací lis                   | st Spolu box | DDH 109 96                |      |   | Ctrl+Z<br>Zákaznícka<br>zľava | NumPad /<br>Cena  | NumPad *<br>Množstvo  |
| I |                         |                                                |                                |                                  |                                  | F5                                    | Kullade 151,95               | spolu bez    | 10PH 109,90               |      |   |                               |                   | Ďalšie                |
|   |                         |                                                |                                |                                  |                                  |                                       | Faktúra n<br>K úhrade 131,95 | spolu bez    | Ženú platbu<br>DPH 109,96 | 1    |   | Ê.                            | CELKO             | ом                    |
|   |                         |                                                |                                |                                  |                                  |                                       | Esc                          | Zrušiť       | ]                         |      |   | 7                             | 8                 | 9                     |

### Stlačte tlačidlo Dodací list.

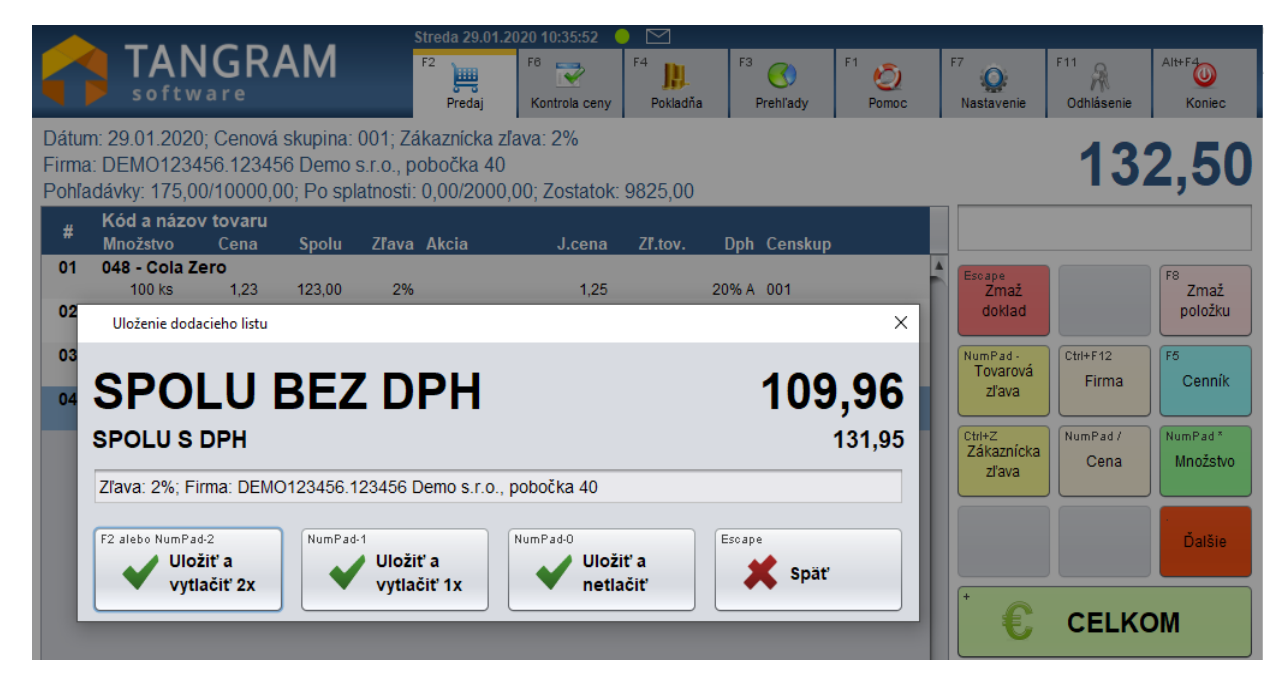

Kliknite na tlačidlo a podľa potreby vytlačte dodacie listy.

Týmto postupom ste vydali tovar cez PC kasu zo skladu bez toho, aby bola prijatá úhrada za tovar. Tovar je presne evidovaný, stav zásob zodpovedá reálnemu stavu.

Úhradu za tovar vydaný na dodací list môžete realizovať dvoma spôsobmi:

- úhrada dodacieho listu cez PC kasu
- úhrada dodacieho listu faktúrou vystavenou v sklade Tangram EOS

# Vrátenie tovaru zo zápožičky

Pri vrátení zapožičaného tovaru môžu nastať dva prípady:

- a) zákazník vrátil všetok tovar z dodacieho listu
- b) zákazník vrátil iba časť tovaru z dodacieho listu

### a) Vrátenie všetkého tovaru z dodacieho listu (zápožičky)

Na záložke **Pokladňa** stlačte tlačidlo **Zoznam dokladov**.

|                     | Streda 29.01.2020 10:53: | 25 🥚 🖂                       |                |                    |                   |
|---------------------|--------------------------|------------------------------|----------------|--------------------|-------------------|
| TANGRAM<br>software | F2 F6 R                  | F4 JA F3 O                   | F1 O           | F7 F<br>Nastavenie | Odhlásenie Koniec |
| (A)                 | Vyhľadanie dokladu       |                              | × '            |                    |                   |
| Vklad do pokladnice | Dátum od<br>Účtenka od   | 29.01.2020 do 29.01.20<br>do | 20<br>2 poklad | Inice              |                   |
|                     | Тур                      | Výdaj                        |                |                    |                   |
| C                   | Stav                     |                              | •              |                    |                   |
|                     | Firma                    |                              |                |                    |                   |
| Zoznam dokladov     | Karta                    |                              | osledn         | ého dokladı        |                   |
|                     | Variabilný symbol        |                              |                |                    |                   |
| E                   | Poznámka                 |                              |                |                    |                   |
| Zoznam tovarov      | F2 P                     | otvrdiť                      | ı poklad       | lníkov             |                   |

Zadajte filter pre vyhľadanie dodacieho listu – zadajte dátum, prípadne časť názvy firmy. Stlačte tlačidlo *Potvrdiť*.

V zozname dodacích listov kliknite na riadok s požadovaným dodacím listom

| Zoznam doklad | ov         |          |         |         |                        |                   |       | ×         |
|---------------|------------|----------|---------|---------|------------------------|-------------------|-------|-----------|
| (Inter        | 5 F6       | C Page 1 | Up Page | • Down  | e End<br>★ 4/7         |                   | 8     | Zrušiť    |
| Dátu          | п Тур      | Účtenka  | Suma    | Z.zľava | Názov firmy            | Kód firmy         | Karta | Pokladník |
| 29.01.2       | 020 Predaj | 7        | 0,15    |         |                        |                   |       |           |
| 29.01.2       | 020 Predaj | 6        | 0,15    |         |                        |                   |       |           |
| 29.01.2       | 020 Predai | 5        | 0,07    |         |                        |                   |       |           |
| 29.01.2       | 020 Výdaj  |          | 131,95  | 2%      | Demo s.r.o. pobočka 40 | DEMO123456.123456 |       |           |
| •             |            |          |         |         |                        |                   |       | <b>/</b>  |

Stlačte tlačidlo Otvoriť doklad / [Enter].

| Výdaj    |        | _                        | _          |             |           |             |          |         |       |        | ×      |
|----------|--------|--------------------------|------------|-------------|-----------|-------------|----------|---------|-------|--------|--------|
| F3       | F4     | 56 F8                    |            | <b>&gt;</b> | Page Up   | age Down    | Home     | End     | 1/4   | Esc    | Zrušiť |
| Doklad   | d 4 Tu | izemsko štandard (s DPF  | H) Účte    | enka        |           |             |          | Suma    |       |        | 131,95 |
| Dátun    | n 29.0 | 1.2020 10:52:41          | F          | iškál       | 001       |             |          |         |       |        |        |
|          |        |                          | S          | sklad       | 001       |             |          |         |       |        |        |
| Pokladní | 'k     |                          |            |             |           |             |          |         |       |        |        |
| Zákazní  | k Záka | aznícka zľava: 2%; Firma | : DEMO1234 | 56.12       | 3456 Demo | s.r.o., pot | oočka 4( |         |       |        |        |
| # 🕁      | Kód    | Názov                    | Množstvo   | Mj          | Cena      | Spolu       | Zľava    | Censkup | Akcia | Cenník | J.cena |
| 1        | 048    | Cola Zero                | 100        | ks          | 1,23      | 123,00      | 2%       | 001     |       | 1,25   | 1,25   |
| 2        | 051    | Chlieb 40g               | 50         | ks          | 0,07      | 3,50        | 2%       | 001     |       | 0,07   | 0,07   |
| 3        | 052    | Tatárska omáčka 20g      | 20         | ks          | 0,15      | 3,00        | 2%       | 001     |       | 0,15   | 0,15   |
| 4        | 053    | Kečup 20g                | 20         | ks          | 0,15      | 3,00        | 2%       | 001     |       | 0,15   | 0,15   |
| •        |        |                          |            |             |           |             |          |         |       |        | 7.     |

Skontrolujte, či boli fyzicky vrátené všetky tovary z dodacieho listu.

Ak boli vrátené všetky tovary, stlačte tlačidlo Storno dokladu / [F8].

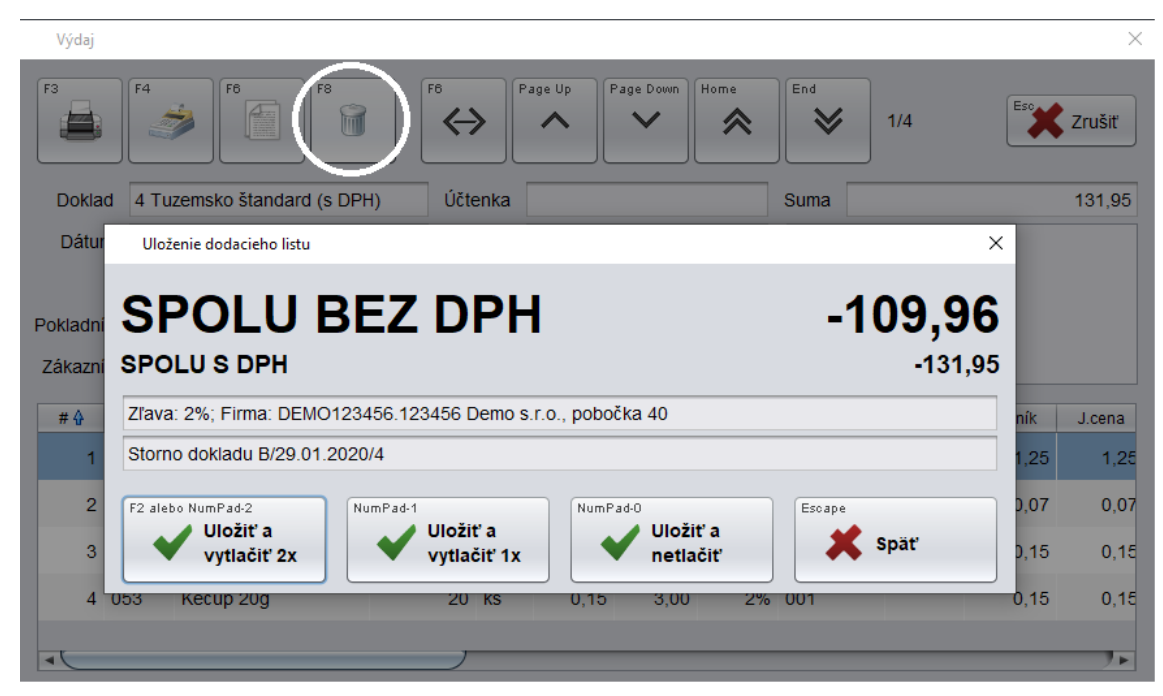

Podľa potreby vytlačte požadovaný počet dokladov.

Týmto postupom ste cez PC kasu stornovali celý výdaj tovaru na zápožičku, tovar sa vrátil späť na stav zásob v sklade. Zápožička aj vrátenie tovaru zostanú zaznamenané v skladových dokladoch – dodacích listoch.

## b) Vrátenie časti tovaru z dodacieho listu (zápožičky)

Pri vrátení len časti tovarov, ktoré boli dodacím listom dané na zápožičku, postupujete tak, že do predaja zadávate vrátené tovary so zápornými množstvami a predaj ukončíte vystavením dodacieho listu.

Stlačte tlačidlo Firma a zadajte požadovaného odberateľa.

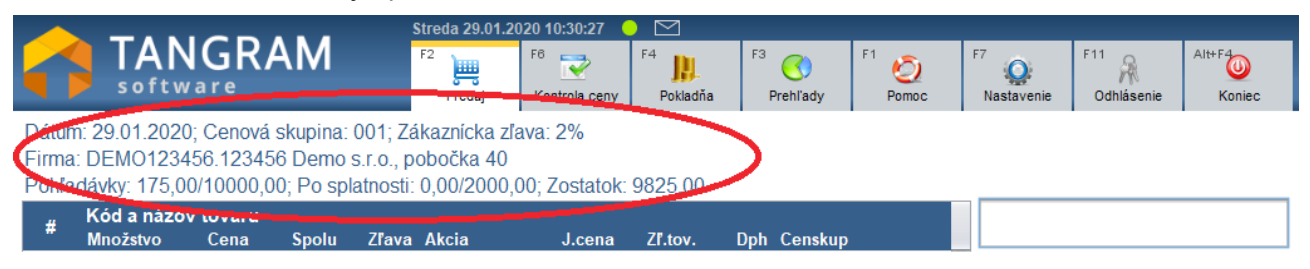

Štandardným postupom zadávajte do predaja tovary ale počet zadávajte s mínusovým znamienkom.

| Alt+F4         |
|----------------|
| ásenie Koniec  |
| 045            |
| 0.15           |
| •,.•           |
|                |
| <b>F</b> 0     |
| Zmaž           |
| položku        |
| 12 F5          |
| rma Cenník     |
| Pad / NumPad * |
| ena Množstvo   |
|                |

Postupne zadajte do predaja všetky vrátené tovary.

|                      |                                                |                                    |                                     | St                                   | reda 29.01.2                        | 2020 11:31:51 🤇            |                |       |                       |               |                  |                   |                 |
|----------------------|------------------------------------------------|------------------------------------|-------------------------------------|--------------------------------------|-------------------------------------|----------------------------|----------------|-------|-----------------------|---------------|------------------|-------------------|-----------------|
|                      | Softw                                          | IGR/                               | AM                                  | F                                    | 2<br>Predaj                         | F6 📝<br>Kontrola ceny      | F4<br>Pokladňa | F3    | Openation   Prehl'ady | F1 🧿<br>Pomoc | F7<br>Nastavenie | F11<br>Odhlásenie | Alt+F4          |
| Dátu<br>Firm<br>Pohľ | m: 29.01.2020<br>a: DEMO1234<br>adávky: 175,00 | ); Cenová<br>56.1234;<br>0/10000,( | i skupina:<br>56 Demo<br>00; Po spl | 001; Záł<br>s.r.o., po<br>atnosti: ( | kaznícka z<br>bočka 40<br>),00/2000 | ľava: 2%<br>,00; Zostatok: | 9825,00        |       |                       |               |                  | -                 | 9,00            |
| #                    | Kód a názov<br>Množstvo                        | <b>/ tovaru</b><br>Cena            | Spolu                               | Zľava                                | Akcia                               | J.cena                     | Zľ.tov.        | Dph   | Censkup               |               |                  |                   |                 |
| 01                   | 052 - Tatársi                                  | ka omáčk                           | a 20g                               |                                      |                                     | 0.45                       |                | 0004  | 004                   |               | Escape           |                   | F8              |
| 02                   | -10 ks<br>053 - Kečup                          | 0,15<br>20g                        | -1,50                               | 2%                                   |                                     | 0,15                       |                | 20% A | 001                   |               | 2maz<br>doklad   |                   | zmaz<br>položku |
|                      | -50 ks                                         | 0,15                               | -7,50                               | 2%                                   |                                     | 0,15                       |                | 20% A | 001                   |               |                  |                   |                 |

### Upozornenie:

V slovenskej verzii PC kasy je potrebné po zadaní záporného množstva ešte stlačiť kláves **Originálny doklad**, zadať číslo 1 a potvrdiť.

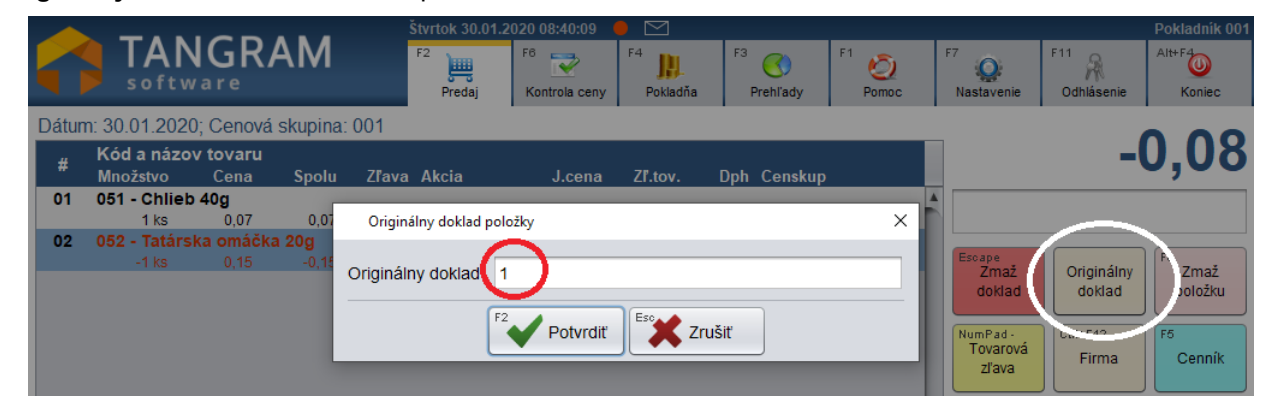

Po zadaní všetkých vrátených tovarov stlačte tlačidlo Celkom.

|                |                                     |                             |                             | Streda 29.01.2            | 020 11:34:08                       |                                 |                |               | _       |                      |                   |             |
|----------------|-------------------------------------|-----------------------------|-----------------------------|---------------------------|------------------------------------|---------------------------------|----------------|---------------|---------|----------------------|-------------------|-------------|
|                | softwar                             | RAM                         |                             | F2<br>Predaj              | F6 📝<br>Kontrola ceny              | F4                              | F3<br>Prehľady | F1 O<br>Pomoc | F7<br>N | astavenie            | F11<br>Odhlásenie | Alt+F4      |
| Dátur          | n: 29.01.2020; Ce                   | enová skupin                | a: 001; Za                  | ákaznícka zľ              | ava: 2%                            |                                 |                |               |         |                      |                   | 0 00        |
| Firma<br>Pohľa | i: DEMO123456.<br>idávky: 175,00/10 | 123456 Dem<br>)000,00; Po s | io s.r.o., p<br>splatnosti: | obočka 40<br>: 0,00/2000, | 00; Zostatok:                      | 9825,00                         |                |               |         |                      | -,                | 9,00        |
| #              | Kód a názov to<br>Množstvo          | varu<br>ena Spol            | Výber d                     | lokladu                   |                                    |                                 | ×              | n             |         |                      |                   |             |
| 01             | 052 - Tatárska o                    | máčka 20g                   | F2                          |                           |                                    |                                 |                | μ<br>         |         | iscape               |                   | F8<br>Zavež |
| 02             | 053 - Kečup 20g                     | 0,10 -1,0<br> <br>0.46 7.6  |                             | Účten<br>K úhrade -       | <b>ka</b><br>9.00                  |                                 |                |               |         | doklad               |                   | položku     |
|                |                                     | 0,10 -7,0                   |                             |                           |                                    |                                 |                |               |         | lumPad -<br>Tovarová | Ctrl+F12          | F5          |
|                |                                     |                             |                             | Dodad                     | cí list                            |                                 |                |               |         | zľava                | Firma             | Cennik      |
|                |                                     |                             |                             | K úhrade -                | 9,17 Spolu be                      | z DPH -7,64                     |                |               |         | trl+Z<br>Zákaznícka  | NumPad /          | NumPad *    |
|                |                                     |                             | F5                          | E-144                     |                                    |                                 | -41            |               |         | zľava                |                   |             |
|                |                                     |                             |                             | Faktu<br>K úhrade -       | F <b>a na odi</b><br>9,17 Spolu be | D <b>ZENU PI</b><br>z DPH -7,64 | atbu           |               |         |                      |                   | Ďalšie      |
|                |                                     |                             |                             | (                         | <b>F</b>                           |                                 |                |               |         |                      |                   |             |
|                |                                     |                             |                             |                           | Zrušiť                             |                                 |                |               |         | €                    | CELKO             | C MC        |
|                |                                     |                             |                             |                           |                                    |                                 |                |               |         |                      |                   |             |

Stlačte tlačidlo Dodací list.

|                      | _                              |                                   | ~ ~                               |                                  | S                                 | treda 29.01.2                          | 020 11:37:10             |                |       |                |               |                                            |                   |                       |
|----------------------|--------------------------------|-----------------------------------|-----------------------------------|----------------------------------|-----------------------------------|----------------------------------------|--------------------------|----------------|-------|----------------|---------------|--------------------------------------------|-------------------|-----------------------|
|                      | s                              | <b>AN</b>                         | GR                                | AM                               |                                   | F2<br>Predaj                           | F6 💽<br>Kontrola ceny    | F4<br>Pokladňa | F3    | C)<br>Prehľady | F1 O<br>Pomoc | F7<br>Nastavenie                           | F11<br>Odhlásenie | Alt+F4<br>Koniec      |
| Dátu<br>Firm<br>Pohl | um: 29.(<br>na: DEN<br>ľadávky | 01.2020;<br>//O1234;<br>/: 175,00 | ; Cenová<br>56.12345<br>//10000,0 | skupina:<br>6 Demo<br>00; Po spl | 001; Zá<br>s.r.o., po<br>atnosti: | kaznícka zľ<br>obočka 40<br>0,00/2000, | ava: 2%<br>00; Zostatok: | 9825,00        |       |                |               |                                            | -,                | 9,00                  |
| #                    | Kód<br>Mno:                    | a názov<br><sup>žstvo</sup>       | <b>tovaru</b><br>Cena             | Spolu                            | Zľava                             | Akcia                                  | J.cena                   | Zľ.tov.        | Dph   | Censkup        |               |                                            |                   |                       |
| 01                   | 052 -                          | - Tatársk<br>10 ks                | a omáčka<br>0,15                  | a 20g<br>-1,50                   | 2%                                |                                        | 0,15                     |                | 20% A | 001            |               | Escape<br>Zmaž<br>doklad                   |                   | F8<br>Zmaž<br>položku |
| 02                   | 000                            | Uložen                            | ie dodacieh                       | o listu                          |                                   |                                        |                          |                |       |                |               | ×                                          |                   | polozku               |
|                      |                                | SP                                | OL                                | UВ                               | ΕZ                                | DPH                                    | 4                        |                |       |                | -7,64         | Tovarová<br>Zľava                          | Ctrl+F12<br>Firma | F6<br>Cenník          |
|                      |                                | SPOL                              | USDP                              | H                                |                                   | 450 Dama                               |                          | - 10           |       |                | -9,1          | 7 <sup>:trl+Z</sup><br>Zákaznícka<br>zľava | NumPad /<br>Cena  | NumPad *<br>Množstvo  |
|                      |                                | Ziava: 2                          | 2%; Firma                         | : DEMO12                         | 3456.12                           | 3456 Demo :                            | s.r.o., pobocka          | a 40           |       |                |               |                                            |                   |                       |
|                      |                                | F2 alebo I                        | NumPad-2<br>Uložiť a              |                                  | NumPad-1                          | Uložiť a                               | NumPad-0                 | Uložiť a       |       | Escape         | Snäť          |                                            |                   | Ďalšie                |
|                      |                                |                                   | vytlačit                          | 2x                               | •                                 | vytlačiť 1x                            |                          | netlačiť       |       |                | opur          | €                                          | CELK              | ом                    |

Vytlačte požadovaný počet dodacích listov vráteným tovarom.

Týmto postupom ste cez PC kasu prijali naspäť na sklad vrátený tovar zo zápožičky. Zápožička aj vrátenie sú zaznamenané v skladových dokladoch – dodacích listoch.

# Platba za tovar vydaný na zápožičku

V prípade, že chcete cez PC kasu prijať od odberateľa úhradu za tovar vydaný na zápožičku, použijete funkciu *Úhrada dodacieho listu*.

Ak nie je funkčné pripojenie na centrálu, nie je možné urobiť úhradu dodacieho listu. Stav pripojenia zistíte pohľadom na farbu stavovej ikony v predajovom okne:

- zelená pripojenie na centrálu je v poriadku
- červená pripojenie na centrálu nie je funkčné

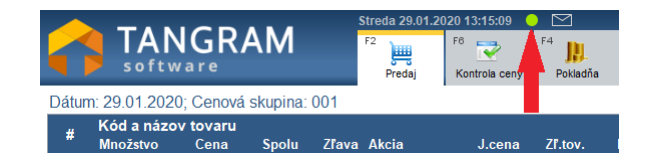

PC kasa vyhľadáva dodacie listy v centrálnej databáze. Dodacie listy sú v centrálnej databáze zapísané až vtedy, keď na centrále v sklade prebehla funkcia *Odpis predaného tovaru*. Odporúčame spúšťať túto funkciu na centrále pomocou plánovača úloh v nastavených intervaloch.

Stlačte tlačidlo Úhrada DL.

|           | TAN<br>softw                              | GRAM                                 | 1                        | Streda 29.01.2<br>F2<br>Predaj | 2020 13:02:45<br>F6<br>Kontrola ceny | F4<br>Pokladňa         | F3<br>Prehľady | F1 O<br>Pomoc  | F7<br>Q<br>Nastavenie         | F11<br>Odhlásenie         | Alt+F4                             |
|-----------|-------------------------------------------|--------------------------------------|--------------------------|--------------------------------|--------------------------------------|------------------------|----------------|----------------|-------------------------------|---------------------------|------------------------------------|
| Dátu<br># | m: 29.01.2020;<br>Kód a názov<br>Množstvo | Cenová skup<br>tovaru<br>Výber firmy | ina: 001<br>pre vyhľadar | ie dodacieho lis               | tu                                   | -                      | -              | ×              |                               |                           | 0,00                               |
|           |                                           | DEMO<br>Zadajte časť náz<br>Firma    | zvu firmy aleb           | o začiatok kódu fi             | irmy alebo IČO a si                  | tlačte <enter></enter> | F10            | Hľadať         | Escape<br>Zmaž<br>doklad      | Úhrada<br>DL<br>Ctrl+r 12 | <sup>8</sup> Zmaž<br>položku<br>F6 |
|           |                                           | Faktúra<br>IČO<br>IČ DPH             |                          |                                | Limit<br>Pohľadávky                  |                        | F6             | Dsoby<br>Saldo | Ctrl+Z<br>Zákaznícka<br>zľava | Firma                     | Cenník<br>NumPad *<br>Množstvo     |
|           |                                           | Zľava                                |                          | F2 P                           | Zostatok<br>Potvrdiť                 | Zrušiť                 | F7,            | lákupy         |                               | CELK                      | Ďalšie<br>DM                       |

Vyhľadajte odberateľa - zadajte časť názvu alebo kódu firmy, alebo IČO. Stlačte tlačidlo Potvrdiť.

Po výbere odberateľa skontrolujte, či sú údaje v poriadku a stlačte tlačidlo Potvrdiť.

|                    | ~ ~ .       | Streda 29.                      | 01.2020 13:05:34 🛛 🌒      |                     |            |               |                  |                   |                      |
|--------------------|-------------|---------------------------------|---------------------------|---------------------|------------|---------------|------------------|-------------------|----------------------|
|                    | GRA         | F <sup>2</sup>                  | F6 Kontrola ceny          | F4 F3<br>Pokladňa   | Orehl'ady  | F1 O<br>Pomoc | F7<br>Nastavenie | F11<br>Odhlásenie | Alt+F4               |
| Dátum: 29.01.2020; | Cenová sl   | kupina: 001                     |                           |                     |            |               |                  |                   |                      |
| Kód a názov        | tovaru      |                                 |                           |                     |            |               |                  |                   | $0_{0}00$            |
| " Množstvo         | Výber fi    | rmy pre vyhľadanie dodacieh     | o listu                   |                     |            | ×             |                  |                   | -,                   |
|                    |             |                                 |                           |                     | <b>E40</b> |               |                  |                   |                      |
|                    |             |                                 |                           |                     |            | D Hľadať      |                  |                   |                      |
|                    | Zadajte čas | ť názvu firmy alebo začiatok kó | du firmy alebo IČO a stla | čte <enter></enter> |            |               | Zmaž             | Úhrada            | Zmaž                 |
|                    | Firma       | rma DEMO123456.123456           |                           |                     |            |               |                  |                   | polozku              |
|                    |             |                                 |                           |                     |            | niormacie     | NumPad -         | Ctrl+F12          | F5                   |
|                    |             | Denie S.r.o., pobocia 4         |                           |                     | F5         | Deoby         | zľava            | Firma             | Cenník               |
|                    | Faktúra     | Výdaj na faktúru je povo        | olený                     |                     |            | JSODY         |                  |                   |                      |
|                    | IČO         | 87654321                        | Limit                     | 10000,00            | F6         | Saldo         | Zákaznícka       | NumPad /<br>Cena  | NumPad *<br>Množstvo |
|                    | IČ DPH      | SK2020000111                    | Pohľadávky                | 175,00              | <b>.</b>   | Jaido         | zľava            |                   |                      |
|                    | Zľava       | 2%                              | Zostatok                  | 9825.00             | F7         | Vákupy        |                  |                   |                      |
|                    |             |                                 |                           | 0020,00             |            |               |                  |                   | Dalšie               |
|                    |             |                                 |                           |                     |            |               |                  |                   |                      |
|                    |             |                                 | Potvrait                  | Zrusit              |            |               | £                | CELK              | MC                   |
|                    |             |                                 |                           |                     |            |               |                  | OLLING            |                      |

Program zobrazí formulár na výber dodacieho listu. Pre vyhľadanie dodacieho listu musí byť PC kasa pripojená na centrálnu databázu. Stlačte tlačidlo *Hľadať dodací list / [F4]*.

|        | TA                    | Úhrada dodaci    | eho listu        |                    |          | >                     | 2          | Alt+F4                |
|--------|-----------------------|------------------|------------------|--------------------|----------|-----------------------|------------|-----------------------|
|        | soft                  | Firma            | DEMO123456.12345 | 6 Demo s.r.o., pob | očka 40  |                       | Isenie     | Koniec                |
| Dátum: | 29.01.20              | Poznámka         |                  |                    |          | F4 Hľadať dodací list |            |                       |
| #      | Kód a ná:<br>Množstvo | Suma úhrady      |                  | ]                  |          |                       |            | 0,00                  |
|        |                       | A<br>Platba bank | kovou kartou     | ba poukážkou       |          |                       | rada<br>DL | F8<br>Zmaž<br>položku |
|        |                       |                  | Názov            | Suma               | Poznámka | Upraviť               | 12         | ) [F5]                |
|        |                       |                  |                  |                    |          | F8 Zmazať             | rma        | Cenník                |
|        |                       |                  |                  |                    |          |                       | ad /       | NumPad *<br>Množstvo  |
|        |                       | 7                |                  |                    |          |                       |            |                       |
|        |                       | Zostatol         | +                |                    |          |                       |            | Ďalšie                |
|        |                       | Prijata notovos  | t                |                    |          |                       |            |                       |
|        |                       |                  |                  | F2 Potvrdi         | ť        |                       | LK         | ом                    |

#### Program zobrazí zoznam neuhradených dodacích listov.

| Dodacie listy firmy DEMO123456.123456 Demo s.r.o., pobočka 40 |                   |              |                                                         |         |  |  |  |  |
|---------------------------------------------------------------|-------------------|--------------|---------------------------------------------------------|---------|--|--|--|--|
| F6                                                            | A Page Up         | Page Down    | End 2/6                                                 | Zrušiť  |  |  |  |  |
| Dátum (1) 🔂                                                   | Dodací list (2) 🖇 | Suma bez DPH | Popis                                                   | Pobočka |  |  |  |  |
| 27.01.2020                                                    | DP/2              | 1870,90      | PCkasa 001 27.01.2020 B/7                               | 0       |  |  |  |  |
| 29.01.2020                                                    | DP/3              | 109,96       | PCkasa 001 29.01.2020 B/4                               | 0       |  |  |  |  |
| 29.01.2020                                                    | DP/4              | -109,96      | PCkasa 001 29.01.2020 B/8 Storno dokladu B/29.01.2020/4 | 0       |  |  |  |  |
| 29.01.2020                                                    | DP/5              | 100,94       | PCkasa 001 29.01.2020 B/9                               | 0       |  |  |  |  |
| 29.01.2020                                                    | DP/6              | -7,64        | PCkasa 001 29.01.2020 B/11                              | 0       |  |  |  |  |
| 29.01.2020                                                    | DP/7              | 0,32         | PCkasa 001 29.01.2020 B/12                              | 0       |  |  |  |  |
| •                                                             |                   |              |                                                         | <i></i> |  |  |  |  |

Kliknite na riadok s požadovaným dodacím listom a stlačte tlačidlo Potvrdiť / [F2].

Otvorí sa formulár dodacieho listu s rozpisom jednotlivých položiek. Stlačte tlačidlo **Potvrdiť** / **[F2]**.

| Dodac                                                                                                    | í list                                    |          |    |              |            |     |           | > |  |
|----------------------------------------------------------------------------------------------------|-------------------------------------------|----------|----|--------------|------------|-----|-----------|---|--|
| F6 Page Up Page Down   Image: Second Second S |                                           |          |    |              |            |     |           |   |  |
| Dátum                                                                                                    | 29.01.2020 Dodací lis                     | st DP/3  |    | Nap          | oredajňu 0 |     |           |   |  |
| Firma                                                                                                    | DEMO123456.123456 Demo s.r.o., pobočka 40 |          |    |              |            |     |           |   |  |
| Popis                                                                                                    | PCkasa 001 29.01.2020 B/4                 |          |    |              |            |     |           |   |  |
| Kód                                                                                                    | Názov                                     | Množstvo | Mj | Cena bez DPH | Cena s DPH | Dph | Režim Dph |   |  |
| 048                                                                                                    | Cola Zero                                 | 100      | ks | 1,0192       | 1,23       | 20% | А         |   |  |
| 051                                                                                                    | Chlieb 40g                                | 50       | ks | 0,0588       | 0,07       | 20% | А         |   |  |
| 052                                                                                                    | Tatárska omáčka 20g                       | 20       | ks | 0,1274       | 0,15       | 20% | А         |   |  |
| 053                                                                                                    | Kečup 20g                                 | 20       | ks | 0,1274       | 0,15       | 20% | А         |   |  |
|                                                                                                    |                                           |          |    |              |            |     |           |   |  |

| Úhrada dodaci                    | eho listu                                                  |                       |                  | ×                       |
|----------------------------------|------------------------------------------------------------|-----------------------|------------------|-------------------------|
| Firma<br>Poznámka<br>Suma úhrady | DEMO123456.123<br>Úhrada dodacieho<br>132,<br>covou kartou | F4 Hľadať dodací list |                  |                         |
|                                  | Názov                                                      | Suma                  | Poznámka         | F7 Upraviť<br>F8 Zmazať |
| Zostato<br>Prijatá hotovos       | k 13<br>ť 15                                               | 2,50<br>0,00          | VRÁ <sup>-</sup> | FIŤ 17,50               |
|                                  | F2                                                         | Potvrdiť              | Ese Zrušiť       |                         |

Štandardným postupom ukončte predaj. Zadajte sumu prijatej hotovosti alebo zadajte platbu kartou a stlačte tlačidlo **Potvrdiť** / **[F2]**. Pokladnica vystaví účtenku a do dodacieho listu na centrále zapíše jej číslo.

V PC kase je doklad o úhrade dodacieho listu v zozname dokladov zobrazený zelenou farbou a označený ako úhrada DL (typ dokladu H).

| Zozn                                                                                                    | am dokladov |           |         |       |         |                        |                   |       |           | × |
|----------------------------------------------------------------------------------------------------|-------------|-----------|---------|-------|---------|------------------------|-------------------|-------|-----------|---|
| Enter<br>F5<br>F6<br>F6<br>F6<br>F6<br>F6<br>F6<br>F6<br>F6<br>F6<br>Fage Up<br>Fage Down<br>Home<br>K<br>End<br>Z/16 |             |           |         |       |         |                        |                   |       | ŝiť       |   |
|                                                                                                    | Dátum       | Тур       | Účtenka | Suma  | Z.zľava | Názov firmy            | Kód firmy         | Karta | Pokladník |   |
|                                                                                                    | 29.01.2020  | Úhrada DL | 16      | 37,00 |         | Demo s.r.o. pobočka 40 | DEMO123456.123456 |       | 001       |   |
|                                                                                                    | 29.01.2020  | Výdaj     |         | 37,63 | 2%      | Demo s.r.o. pobočka 40 | DEMO123456.123456 |       | 001       | M |
|                                                                                                    | 29.01.2020  | Výdaj     |         | 37,63 | 2%      | Demo s.r.o. pobočka 40 | DEMO123456.123456 |       |           |   |
|                                                                                                    | •           |           |         |       |         |                        |                   |       |           | • |